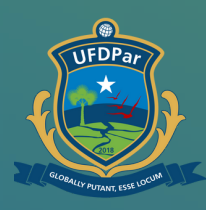

Universidade Federal do Delta do Parnaíba

## Tutorial para solicitar carteirinha RU

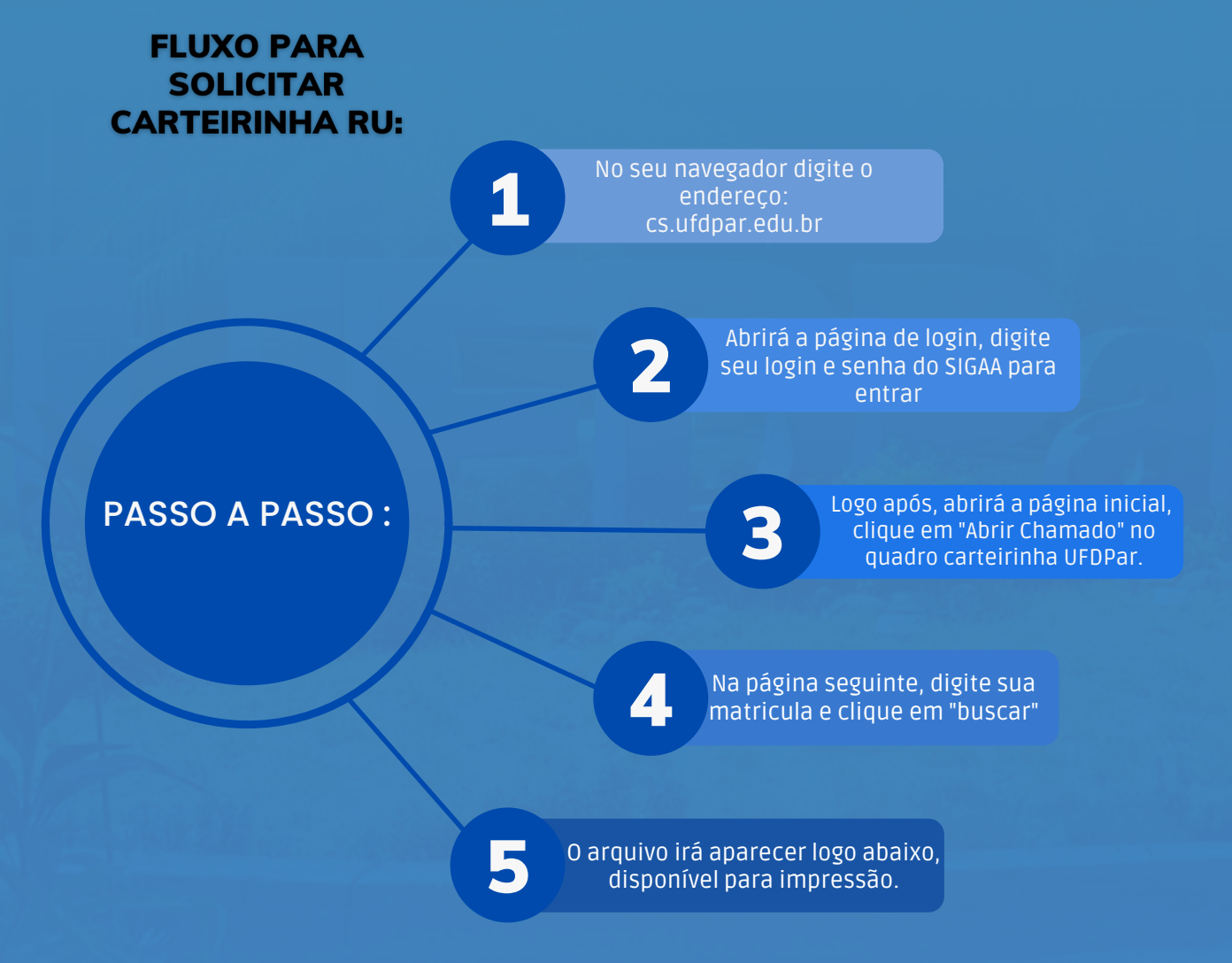

# Source and the service of the service of the service

#### No seu navegador digite o endereço: cs.ufdpar.edu.br

### Passo 02

|                               | Bem vindo!                                                                            |
|-------------------------------|---------------------------------------------------------------------------------------|
|                               | Autenigar-se com seu unalifio dos<br>sistemas SIG - UFPI<br>Ogite o unaria.<br>Senha. |
| CENTRAL DE SERVIÇOS<br>UFDPar | OU<br>Entrar com <b>Goubr</b><br>Esquerceu a senha?                                   |
|                               |                                                                                       |

#### Para conseguir o acesso, insira seu login do SIGAA.

| Passo                                                                                                    | 03                                                                                                    |                                  |                    |  |
|----------------------------------------------------------------------------------------------------|----------------------------------------------------------------------------------------------------|----------------------------------|--------------------|--|
| Lifogar adubr<br>■ Maga • Maga • Univer<br>S<br>S<br>S<br>S<br>S<br>S<br>S<br>S<br>S<br>S<br>S<br>S<br>S | se.<br>nicial<br>terremo , com<br>Abrir damado<br>Reservation Javenetian , com<br>Abrir damado<br>Reservation Javenetian , com<br>transition Javenetian , com<br>transition Javenetian , com<br>transition Javenetian , com<br>transition , com<br>transition , com<br>transit | IMPRIMIR CARTEIRINHA UFDPAR (RU) | Address TASSACTION |  |
|                                                                                                    |                                                                                                    | Copyright © PROTECUEDPsr 2021    |                    |  |

#### Logo após, abrirá a página inicial, clique em : " Ir para o Serviço"

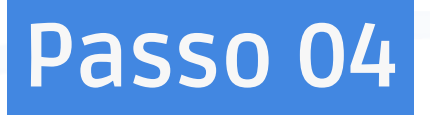

| fdpar.edu.br/ | Jbr/carteiinha.php |  |
|---------------|--------------------|--|
| E             |                    |  |
|               | Carteirinha UFDPar |  |
|               | Dados do Aluno 🗸   |  |
|               | Matricula:         |  |
|               |                    |  |
| ria           | Carteirinha        |  |
| vid           |                    |  |
| sional >      |                    |  |
|               |                    |  |
|               |                    |  |
|               |                    |  |
|               |                    |  |
|               |                    |  |
|               |                    |  |

#### Digite sua matricula, clique em "Buscar".

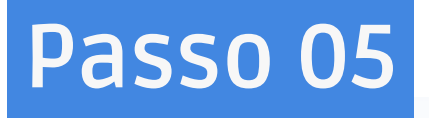

|                               | Carteirinha UFDPar |
|-------------------------------|--------------------|
| ados                          | Dados do Aluno v   |
|                               | Matricula:         |
| п                             | Bucar              |
| sitária                       | Carteirinha        |
| : Covid<br>titucional. ><br>L |                    |
|                               |                    |

#### Logo após, sua carteira estará pronta para impressão.

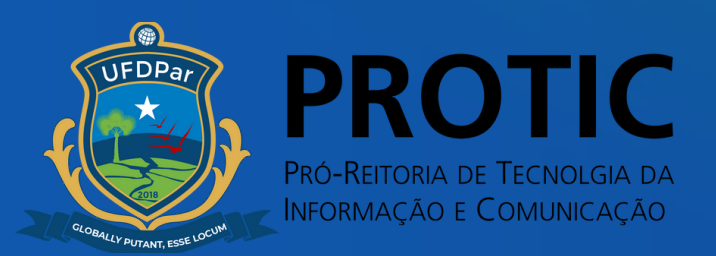